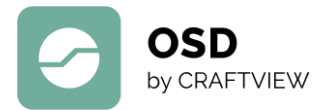

## SO NUTZEN SIE DEN OSD-3D-VIEWER

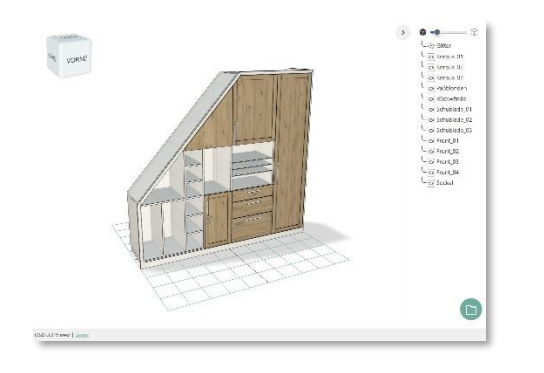

## Sie sind der Konstrukteur des 3D-Projektes?

Sie haben Ihre Zeichnung in SPIRIT 3D erstellt. Starten Sie nun bitte den ST 3D-Viewer in SPIRIT 3D und exportieren Sie über [Aktion > Exportieren] die entsprechende Datei im JSON-Format. Speichern Sie diese an Ihrem Wunschort ab.

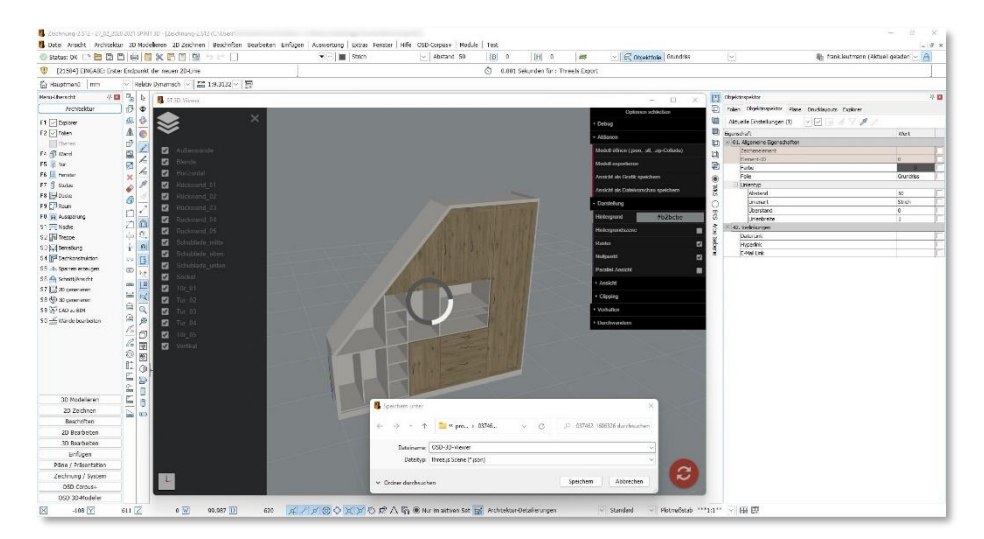

## Jetzt möchten Sie Ihrem Kunden die Konstruktion als 3D-Modell bereitstellen?

- Übermitteln Sie Ihrem Kunden die JSON-Datei per Mail oder Web-Transfer, z. B. Dropbox, wetransfer.com.
- Folgen Sie weiter der Anleitung für den "Betrachter", siehe Folgeseite.

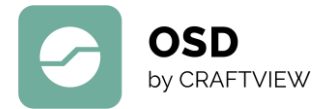

## Anleitung für den "Betrachter"/Kunde auf der OSD-Website

- Öffnen Sie den Link <u>https://www.osd.de/osd-3d-viewer/</u>
- Ziehen Sie die JSON-Datei per Drag & Drop in das Browser-Fenster des OSD-Viewers oder laden diese alternativ über das Ordner-Symbol am rechten unteren Bildrand.

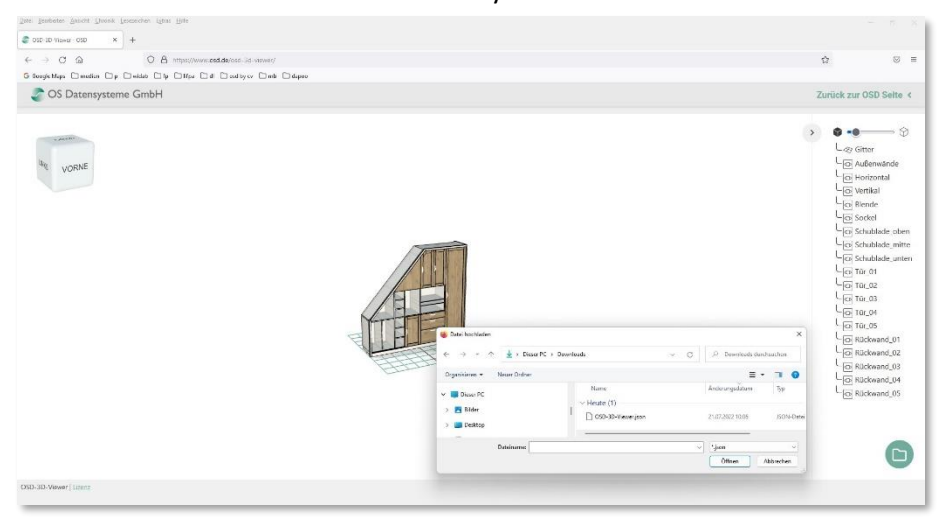

• Das Modell kann jetzt von allen Seiten betrachtet werden. Nutzen Sie hierfür die Option für selbstständiges Drehen mit Hilfe der linken Maustaste (gedrückt halten) oder verwenden Sie alternativ den View-Cube am linken oberen Bildrand.

Für verschiedene Visualisierungsmodi, vom Projekt inkl. Texturen bis hin zum Drahtgittermodell, nutzen Sie bitte den Schieberegler am rechten, oberen Bildrand. Zum Einund Ausschalten verschiedener Darstellungsebenen, verwenden Sie bitte die Layer-Technik.

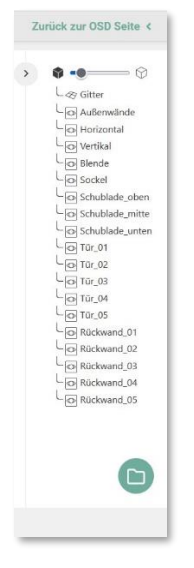

Wir wünschen Ihnen viel Spaß mit dem OSD-3D-Viewer!

Ihr OSD-Team